## INSTRUÇÕES PARA CONSULTAS DE NOTAS FISCAIS PAGAS NO PORTAL DA TRANSPARÊNCIA

## SEGUIR OS PASSOS E AS IMAGENS ABAIXO DE CADA PASSO

1° - Acessar o site = <u>www.tubarao.sc.gov.br</u> e clique em TRANSPARÊNCIA (conforme mostra na imagem);

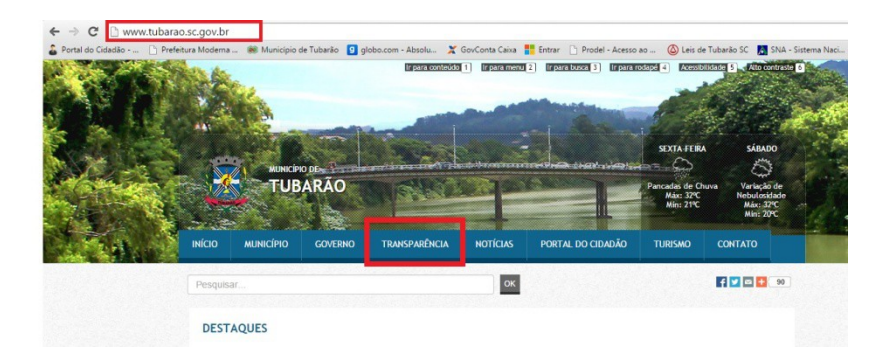

2° - Clicar no item PORTAL DA TRANSPARÊNCIA

| Pesquisar                                                                                                    | ок                                                                                 | 📢 💟 🖸 🔁 💶                                             |
|----------------------------------------------------------------------------------------------------|------------------------------------------------------------------------------------|-------------------------------------------------------|
| APRESENTAÇÃO                                                                                                    |                                                                                    |                                                       |
| Nesta área você tem aceiso a diversas informações<br>Transparência e Lei de Responsabilidade Fiscal), cor<br>(Legislação). | relativas à gestão municipal, como as a<br>npras de serviços e produtos (Licitaçõo | contas pública (Portal da<br>es) e as leis municipais |
| Portal da<br>Transparência<br>Tubarão Concursos<br>processos sele                                                          | e<br>tivos 🥕 Licitações                                                            | Legislação                                            |
| 1000                                                                                                    |                                                                                    |                                                       |

3° - Selecione o ESTADO = SC e MUNICÍPIO = TUBARÃO e clique em CONSULTAR;

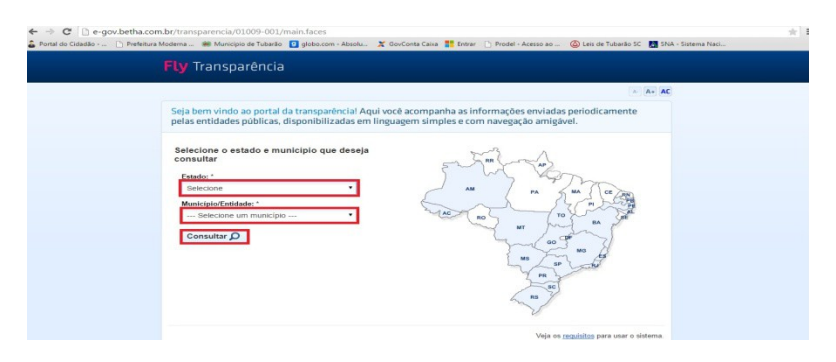

4° - Clique no item DESPESAS > DESPESAS POR CREDOR (Conforme imagem a baixo).

| Mu<br>Info     | unicípio de Tubarão - SC<br>mações sobre a entidade I Selecionar outro | Fly Ti<br>Mapà do site i Dicar                           | Fly Transparência<br>Mapa do site   Dicas de navegação |  |  |
|----------------|------------------------------------------------------------------------|----------------------------------------------------------|--------------------------------------------------------|--|--|
| Página inicial |                                                                        | Glossár                                                  | io * A+ AC                                             |  |  |
| Hoas-vine      | das Despesas<br>Aqui vocé acompanha os gastos gerad                    | os pelo governo municipal.                               |                                                        |  |  |
| Receitas       | Convénios     Execução de despesas                                     | Despesas por credor     Execução de programas            |                                                        |  |  |
| 🔏 Despesas     | Gastos diretos de governo     Gastos diretos por favorecido            | Gastos diretos por despesas     Gastos diretos por órgão |                                                        |  |  |
| Licitaçõe      | Sastos diretos por projetoratividade     Despesas empenhadas           | Empenhos a pagar por ordem<br>condigica                  |                                                        |  |  |
| Compras        | <ul> <li>Despesas com diárias e passagens</li> </ul>                   | Despesas com diárias e passagens por<br>credor           |                                                        |  |  |
| Contratos      | • · · · · ·                                                            |                                                          |                                                        |  |  |
| Pessoal        |                                                                        |                                                          |                                                        |  |  |
| Demonstr       | rativos                                                                |                                                          |                                                        |  |  |
| Publicaçã      | ies                                                                    |                                                          |                                                        |  |  |
| Acesso à       | Informação                                                             |                                                          |                                                        |  |  |

5° - Selecione a ENTIDADE desejada > o ANO > NOME DA EMPRESA > CONSULTAR

| ← ⇒ C □ e-gov.betha.com.br | /transparencia/01009-001/con_gastoporfavorecido.faces<br>ema 🕷 Municipio de Tubarão 🧕 globo.com - Absolu 🗶 GovConta Caixa 🎇 Entrar 🗋 Prodel - Acesso ao                                              | 🏠 Leis de Tubarão SC 🛛 🚺 SNA - Sistema Naci            |
|----------------------------|----------------------------------------------------------------------------------------------------|--------------------------------------------------------|
| <b>S</b>                   | Município de Tubarão - SC<br>Informações sobre a emilidade I Selecionar outro                                                                                                    | Fly Transparência<br>Mapa do site i Dicas de navegação |
| Página in                  | cial > Despesas por credor                                                                                                    | Glossário 🔺 🗛                                          |
|                            | Despesas por credor<br>Old Selectore as informações abaixo e clique em consultar para exibir os dados.<br>Endeader:<br>Todas •<br>Menera Junifica:<br>Todas •<br>Norma do favorecido:<br>Consultar D |                                                        |
| Copyrig                    | te © Betha Stateman. Todos os direitos reservados desde 1985.                                                                                                    | іг рага о Торо                                         |

6° - Clicar no item desejado, PAGAMENTOS DO ANO ou RESTOS PAGO NO ANO já escolhido no 5° item

| ← → C 🗋 e-gov.betha.com.br | /transparencia/01009-001/col<br>erna 🗰 Municipio de Tubarão 🧧 | n_gastoporfav                      | orecido.face<br>solu 💢 Gov           | Conta Caixa 🚦                       | Entrar                                     | Prodel - Acesso ao              | . 🙆 Leis de Tubar                | Bo SC 🔣 SNA - Siste                  | ma Naci |
|----------------------------|---------------------------------------------------------------|------------------------------------|--------------------------------------|-------------------------------------|--------------------------------------------|---------------------------------|----------------------------------|--------------------------------------|---------|
|                            | Município de Tuba<br>Informações sobre a entidade             | arão - SC<br>I <u>Selecionar o</u> | ıtro                                 |                                     |                                            |                                 | FL<br>Mapa do site   [           | y Transparência<br>Xcas de navegação |         |
| Página ini                 | cial > Despesas por credor                                    |                                    |                                      |                                     |                                            |                                 | Glo                              | ssário A+ AC                         |         |
| *                          | Despesas por credor                                           |                                    |                                      |                                     |                                            |                                 |                                  |                                      |         |
|                            | Fazer nova consulta 🔎                                         |                                    |                                      |                                     |                                            | Ú                               | ima atualização: 16/             | 04/2015 21:02:23                     |         |
| 1                          | Pagamentos referentes ao ar                                   | no de 2015                         |                                      |                                     |                                            |                                 |                                  | Imprimir 🖨                           |         |
| ۰                          | Credor                                                        | Pagamentos<br>do ano<br>(a) (R\$)  | Saldo a<br>pagar do<br>ano (b) (R\$) | Pagamento<br>de restos<br>(c) (R\$) | Saldo<br>de restos<br>a pagar<br>(d) (R\$) | Cancelamento<br>de restos (R\$) | Pagamento total<br>(a + c) (R\$) | Saldo a pagar<br>(b + d) (R\$)       |         |
|                            | AUTO POSTO DISNEY LTDA                                        | 0.00                               | 86.820.00                            | 19.560.13                           | 64.285.70                                  | 0.00                            | 19.560,13                        | 151.105,70                           |         |
| 0                          | AUTO POSTO DISNEY LTDA                                        | <u>1.281.22</u>                    | 3.818.77                             | 4.415.84                            | 9.766.97                                   | 0,00                            | 5.697,06                         | 13.585,74                            |         |
|                            |                                                               | Total geral<br>1.281,22            | Total geral<br>90.638,77             | Total geral<br>23.975,97            | Total geral<br>74.052,67                   | Total geral<br>0,00             | Total geral<br>25.257,19         | Total geral<br>164.691,44            |         |
|                            |                                                               |                                    |                                      |                                     |                                            |                                 |                                  |                                      |         |
| <u>()</u>                  |                                                               |                                    |                                      |                                     |                                            |                                 |                                  |                                      |         |
| Copyrig                    | ht © Betha Sistemas. Todos os direlt                          | los reservados de                  | sde 1985.                            |                                     |                                            |                                 |                                  | Ir para o Topo                       |         |

7° - Clicar no pagamento desejado;

| tal do Cidadão 🗋 Prefeitura Mo | dema 🗰 Município de Tubarão [                       | globo.com - Absolu                     | 🗶 GovConta Caixa 🚦          | Entrar 🗋 Prodel - Acess     | o ao 🙆 Leis de Tuba         | rão SC 🛛 🕅 SNA - Sistema Naci          |  |
|--------------------------------|-----------------------------------------------------|----------------------------------------|-----------------------------|-----------------------------|-----------------------------|----------------------------------------|--|
|                                | Município de Tuba<br>Informações sobre a entidade   | arão - SC<br>I <u>Selecionar outro</u> |                             |                             | P<br>Mapa do site l         | ly Transparência<br>Dicas de navegação |  |
| Página ir                      | icial > Despesas por credor                         |                                        |                             |                             | Gle                         | ossário 🔺 🗛                            |  |
| 6                              | Despesas por credor                                 |                                        |                             |                             |                             |                                        |  |
| *                              | Fazer nova consulta 🔎                               |                                        |                             |                             | Última atualização: 16      | 5/04/2015 21:02:23                     |  |
| 1                              | Pagamentos referentes ao ar                         | no de 2015                             |                             |                             |                             | Imprimir 🖨                             |  |
|                                | Favorecido: AUTO POSTO DISNEY LTDA: selecionar.outo |                                        |                             |                             |                             |                                        |  |
|                                | N°                                                  | Data                                   | Tipo                        |                             |                             |                                        |  |
|                                | E 00150100000055                                    | 07010016                               | Empenho                     | Liquidação                  | Pagamento                   | Retenção                               |  |
| 20                             | * <u>2015010000205</u>                              | 01/01/2015                             | Total geral<br>R\$ 5.099,99 | Total geral<br>R\$ 1.281,22 | Total geral<br>R\$ 1.281,22 | Total geral<br>R\$ 0,00                |  |
|                                |                                                     |                                        |                             |                             |                             |                                        |  |
| 1218<br>*                      |                                                     |                                        |                             |                             |                             |                                        |  |
| <b>()</b>                      |                                                     |                                        |                             |                             |                             |                                        |  |
|                                |                                                     |                                        |                             |                             |                             |                                        |  |

8° - Clicar no item "+" para poder aparecer o numero das Notas Fiscais.

| ← → C 🗋 e-gov.betha.com                                                         | .br/transpa    | rencia/01009-001/con_ga                                                      | stoporfavorecido.faces                   |                                                     | 1                                                     |
|---------------------------------------------------------------------------------|----------------|------------------------------------------------------------------------------|------------------------------------------|-----------------------------------------------------|-------------------------------------------------------|
| 🔓 Portal do Cidadão 🗋 Prefeitura M                                              | Moderna 🔘      | 🗑 Município de Tubarão  g glo                                                | bo.com - Absolu 🎽 GovConta Caixa 🚦 E     | ntrar 📄 Prodel - Acesso ao 🙆 Leis de Tubar          | rão SC 🔀 SNA - Sistema Naci                           |
| Baine                                                                           | Mu<br>Infor    | nicípio de Tubarã<br>mações sobre a entidade I Se<br>Saldo a liquidar (a-b): | 0 – SC<br>fecionar outro<br>R\$ 2.747,04 | Mapardo site i                                      | y Transparência<br>Dices de navegação<br>Solo - A+ AC |
| ilo<br>ilo                                                                      | Despe          | Documentos relacion     Liquidações     Documento     2015030000615          | Data 27/03/2015                          | Valor (R\$)<br>1.281.22                             | 14/2015 21:02:23                                      |
| 1.<br>1.<br>1.<br>1.<br>1.<br>1.<br>1.<br>1.<br>1.<br>1.<br>1.<br>1.<br>1.<br>1 | Pagan          | 2015040000801<br>2015040000802                                               | 07/04/2015<br>07/04/2015                 | 159,82<br>911,91<br>Total liquidado<br>R\$ 2.352,95 | Imprimir 🖨                                            |
|                                                                                 | N*<br>3: 201   | Pagamentos<br>Documento<br>2015040000741<br>N° 3239                          | Data<br>08/04/2015                       | Valor (R\$)<br>1.281,22                             | Retenção<br>0.00                                      |
|                                                                                 |                | Nº 3240<br>Nº 3241<br>Nº 3242<br>Nº 3243<br>Nº 3244<br>Nº 3245<br>Nº 3246    |                                          |                                                     | Total genal<br>RS 0,00                                |
|                                                                                 |                |                                                                              |                                          | Total page<br>R\$ 1.281,22                          |                                                       |
| Cop                                                                             | yright © Betha | a Sistemas. Todos os direitos re                                             | servados desde 1985                      |                                                     | Ir para o Topo                                        |

OBS: Os restos pagos no Ano não aparecerá o numero das Notas Ficais.